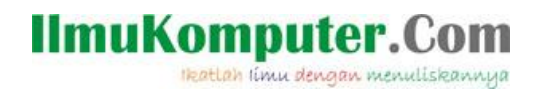

## "Sniffing" Password dengan Wireshark

**Kiki Nur Fitria** kikiinur@gmail.com http://kikiiblablabla.blogspot.com

Lisensi Dokumen: Copyright © 2003-2007 IlmuKomputer.Com Seluruh dokumen di IlmuKomputer.Com dapat digunakan, dimodifikasi dan disebarkan secara bebas untuk tujuan bukan komersial (nonprofit), dengan syarat tidak menghapus atau merubah atribut penulis dan pernyataan copyright yang disertakan dalam setiap dokumen. Tidak diperbolehkan melakukan penulisan ulang,

kecuali mendapatkan ijin terlebih dahulu dari IlmuKomputer.Com.

Istilah Sniffing memang sering kita ketahui di dunia internet. Tapi tidak semua orang mengerti, maka dari itu saya ingin sedikit share tentang apa itu Sniffing ??

SNIFFING merupakan cara untuk melihat paket-paket berupa data yang keluar maupun masuk pada sebuah jaringan komunikasi. Sebagai contohnya komputer yang terhubung dengan jaringan LAN atau pada WLAN, kemudian paket-paket tersebut disusun ulang sehingga data yang dikirimkan oleh pihak tertentu dapat dilihat oleh orang yang melakukan SNIFFING. Tapi tunggu dulu, Sniffing ini sebenarnya bukan mengajarkan kita untuk berbuat negatif, karena Sniffing juga bisa digunakan untuk mengelola jaringan. secara positif kususnya bagi seorang admin. Sniffing juga bisa digunakan untuk pertahanan jaringan. Pertahanan yang dimaksud yaitu dengan cara melakukan penganalisaan paket-paket yang lewat pada suatu jaringan. Apakah paket tersebut berbahaya atau tidak, mengandung virus atau tidak yang mungkin dapat mengancam performa jaringan itu sendiri.

Untuk melakukkan Sniffing, ada beberapa software yang bisa kita pakai utuk kegiatan

1

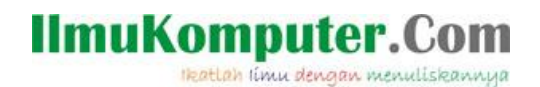

tersebut, sebagai contoh yaitu Wireshark. Dengan memanfaatkan tools yang ada di dalam nya kita bisa melakukan Sniffing misalnya untuk mengetahui password dan username. Sebagai contoh tutorial melakukan Sniffing menggunakan Wireshark dapat kita lihat sebagai berikut

1. Buka program WIreshark pada PC atau Laptop anda

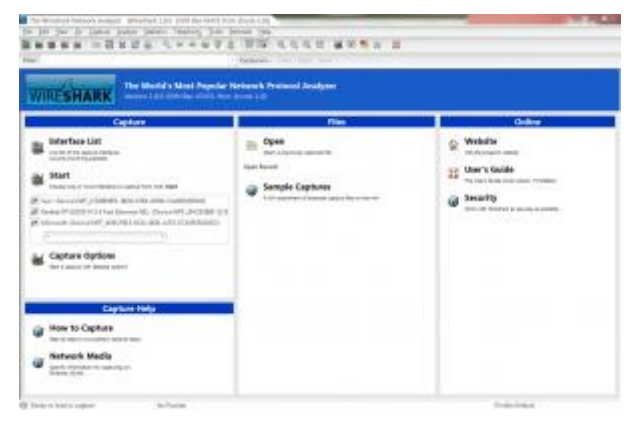

2. Jalankan program dengan mengeklik Capture -> interface -> lalu pilih interface yang telah terhubung ke jaringan -> klik Start untuk memulai mengcapture.

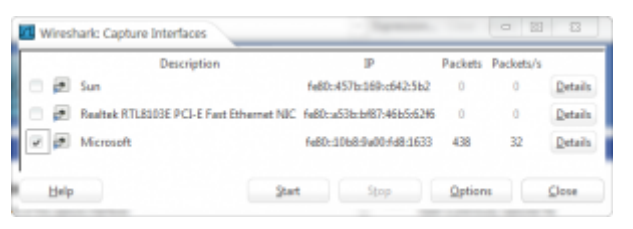

3. Setelah mulai mengcapture, paket-paket data yang ada di jaingan akan terlihat,

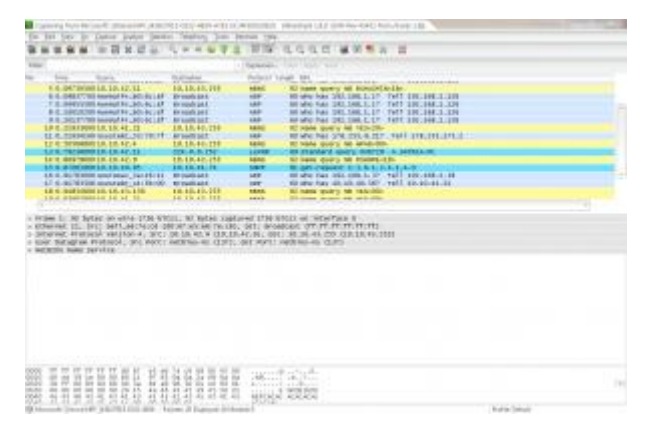

2

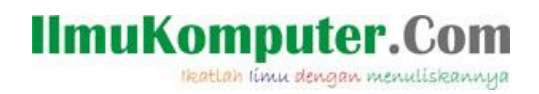

4. Sebagai contoh kita akan menSniffing password pada salah satu situs saat kita melakukan login.

| - + C 🖯 www.poin       | es.acid/kitaming/lagin/lidex.php            |                                     | 2 |
|------------------------|---------------------------------------------|-------------------------------------|---|
| Sistem E-Lea           | rning                                       | K-Standarder                        |   |
|                        |                                             | You are not logger<br>English (err) | - |
| Hume + Login to the st | 12                                          | 1000 contraction of the             |   |
|                        |                                             |                                     |   |
|                        | Returning to this web                       |                                     |   |
|                        | site?                                       |                                     |   |
|                        | Login here using your usemiame and          |                                     |   |
|                        | (Cookes must be enabled in your<br>browner) |                                     |   |
|                        | Usernatie                                   |                                     |   |
|                        | 4.35.09.0.14                                |                                     |   |
|                        | Password                                    |                                     |   |
|                        | Password                                    |                                     |   |
|                        | Loren                                       |                                     |   |

5. pada saat seseorang melakukan login, paket-paket data yang dikirimkan akan tercapture oleh Wireshark

|                                                                                                    | CONTRACTOR OF THE OWNER                                                                                                    | Contration in the other sectors                                                                                                    |                                                                                                    | No. Sec. Sec. |
|----------------------------------------------------------------------------------------------------|----------------------------------------------------------------------------------------------------|----------------------------------------------------------------------------------------------------|----------------------------------------------------------------------------------------------------|---------------|
| the Life year an Datus andro 200                                                                                                    | ide imploy he bis                                                                                                    | c late                                                                                                    |                                                                                                    |               |
| BARRE HEXCO                                                                                                    | 13++++*±                                                                                                    | 新用 夜夜夜田 羅蘭縣 (1)                                                                                                    |                                                                                                    |               |
| Total Mar                                                                                                    | ×1.                                                                                                    | ernes. Det tont lar                                                                                                    |                                                                                                    |               |
| be the local second second                                                                                                    | Bodynamia -                                                                                                    | manual invest min                                                                                                    |                                                                                                    |               |
| The TA ATOMINATIN BE AS AND                                                                                                    | 12 12 42 121                                                                                                    | THE THE CONTINUES OF CONTRACT PROPERTY.                                                                                                    |                                                                                                    |               |
| 151 14 2000/10 118,88,44,218                                                                                                    | 18.10.40.381                                                                                                    | THE 1514 CONTINUES IN OF NON-ATTR TRAFFIC                                                                                                    |                                                                                                    |               |
| 157 14:348/490 318:88:43.222                                                                                                    | 10.10.40.301                                                                                                    | erte Lite contribución de recolerte trafficion                                                                                                    |                                                                                                    |               |
| 156-14.3663540.118.56,43.213                                                                                                    | 10.10.40.103                                                                                                    | FOR THE CONSTRUCTION OF ANY ADDRESS.                                                                                                    |                                                                                                    |               |
| 180 14,4736350 118, 56, 43, 213                                                                                                    | C. 18, 19, 90, 345 c.                                                                                                    | THE THE COntinuation of ron-strip traffic                                                                                                    | and the second second second second second second second second second second second second second second second                                                                                                    |               |
| 1 8 4 4 8 9 9 9 9 9 9 9 9 9 9 9 9 9 9 9 9                                                                                                    | 10, 10, 00, 111                                                                                                    | TITE BIS THAT STREET SHE SHERE THE SAME THE SAME OF ST.                                                                                                    | AND REAL AND THE REAL PROPERTY AND REAL PROPERTY.                                                                                                    |               |
|                                                                                                    | THE REPORT OF THE REPORT OF                                                                                                    |                                                                                                    | CONTRACTOR OF THE OWNER.                                                                                                    |               |
| TEX. VE. 4820410 35.18.41.88                                                                                                    | 139-130.210.000                                                                                                    | 100 OMERCHARDER FREEZELT                                                                                                    |                                                                                                    |               |
| 100 10.000120230.10.41.48                                                                                                    | 239,210,210,210                                                                                                    | 508 MER-RINCH * 8739/1.3                                                                                                    |                                                                                                    |               |
| TRT 28, 100000 10, 17, 41, 68                                                                                                    | 100.150.255.000                                                                                                    | SOR JAR BURNACH, T. HTTP/ILE.                                                                                                    |                                                                                                    |               |
| 190.01,896210018.18,40,181                                                                                                    | 154, 96, 43, 212                                                                                                    | enr als ear relearning light, while provente                                                                                                    | Contract of the second second s | 00000         |
| - 100 - 11 - 100 - 100 - 10 - 40 - 777                                                                                                    | 10.00.00.00.000                                                                                                    | The second second                                                                                                    | Contractory and and a section                                                                                                    |               |
| BA 51 2022080 118 96 85 215                                                                                                    | 10.10.20.105                                                                                                    | The II sound I will say other. Creat Seall                                                                                                    | and the second second se |               |
| 121 10.8181800 10.10.40.101                                                                                                    | 118.56.11.211                                                                                                    | The second second second states and                                                                                                    |                                                                                                    |               |
| <ul> <li>All and the second second secon</li></ul> | The second cards of the second cards of the se | N 2012, DOI: 122.000, A.2217 D20, AN 4.232<br>MIC MART MARY (000, AND 1.4 AN 1.2, ANY MIC<br>STEA (NOTM., 1100 BARINE DAVIDS(12.0.1228, PF 10)                                                                                                    | Sart (2027, 49/10)                                                                                                    |               |
| * Sectors and plant space of solid sectors in a                                                                                                    | a second design of the second second s                                                                                                    |                                                                                                    |                                                                                                    |               |
| $ \begin{array}{cccccccccccccccccccccccccccccccccccc$                                                                                                    |                                                                                                    | <ul> <li>B. S. Bydy, B. B. Start, S. B. S. Bydy, S. B. S. Bydy, S. B. Start, S. B. S. Bydy, S. B. S. Bydy, B. S. Bydy, B. S. Bydy, B. S. Bydy, B. S. Bydy, B. S. Bydy, B. S. Bydy, B. S. Bydy, B. S. Bydy, B. Bydy, B.</li></ul> |                                                                                                    |               |
| and the second state of the second state                                                                                                    | 10 Million 10 Million 10 Million                                                                                                    | LART LAR STATISTICS                                                                                                    | The second second                                                                                                    |               |

6.Pilih paket yang berisikan data POST untuk mengetahui username dan password yang tadi dimasukkan.

## IlmuKomputer.Com

Ikatlah limu dengan menuliskannya

|                                                                                                    | COLUMN TO SHOULD BE                                                                                                    | and a station of the state of the state of t | 18.08                                                                                                    |
|----------------------------------------------------------------------------------------------------|----------------------------------------------------------------------------------------------------|----------------------------------------------------------------------------------------------------|----------------------------------------------------------------------------------------------------|
| in 100 plose an Datus andre 214                                                                                                    | the imploy the M                                                                                                    | rien, lang                                                                                                    |                                                                                                    |
|                                                                                                    | 1                                                                                                    | (開始) 後後後四(副師長家) 四                                                                                                    |                                                                                                    |
|                                                                                                    |                                                                                                    |                                                                                                    | *                                                                                                    |
| New                                                                                                    |                                                                                                    | farmer. The son her                                                                                                    |                                                                                                    |
| New Joost                                                                                                    | device and                                                                                                    | Entoni langt pro-                                                                                                    | and an international statements of the second statements of the second statements of                                                                                                    |
| 381-14, 9981070 10, 18, 40, 103                                                                                                    | 46.125.135.394                                                                                                    | ICHE CONCERNMENT OF OWNERS TRAFFIC                                                                                                    | No weeks weeks weeks weeks weeks weeks weeks weeks weeks weeks weeks weeks weeks weeks weeks weeks weeks weeks                                                                                                    |
| COMPARISON OF A DESCRIPTION OF A DESCRIPTION OF A DESCRIP | THUS SHOW NO                                                                                                    | tions to call the accordion to the book to be the book                                                                                                    | Second states and second second second second second second second second second second second second second s                                                                                                    |
| 185 26 SECOND 10 10 41 49                                                                                                    | 100 110 200 200                                                                                                    | AND AN A REAL A REAL A                                                                                                    |                                                                                                    |
| 187 26 KANDENG 18 18 85 65                                                                                                    | 200.240.215.288                                                                                                    | NOP AN EXAMPLE A PERMIT                                                                                                    |                                                                                                    |
| TRANSFERRENCE TO A DESCRIPTION OF THE                                                                                                    | TRANSPORT NOT                                                                                                    | INCOME AND A DESCRIPTION OF A DESCRIPTION OF A DESCRIPTIO | AND RECEIPTING TO A DESCRIPTION OF THE RECEIPTING OF THE RECEIPTING OF THE RECEIPTIN |
| 346 (1.41611) 2314.44.43.212                                                                                                    | 18.10.00.101                                                                                                    | with 75 with/1.1 bit fee other (test/had)                                                                                                    |                                                                                                    |
| 100 31.090300 30 10.00.001                                                                                                    | 118,86,43,218                                                                                                    | HETE BILLIAT / elsa ellig flagta/Telles, plartecta                                                                                                    | 100010121000011                                                                                                    |
| THE REPORT OF A LOCAL                                                                                                    | 110.00.00.000                                                                                                    | The second second secon |                                                                                                    |
| CONTRACTOR INCOMENDATION OF THE OWNER OF THE OWNER OWNER OF THE OWNER OWNER OF THE OWNER OWNER OWNER OWNER OWNER OWNER OWNER OWNER OWNER OWNER OWNER OWNER OWNER OWNER OWNER OWNER OWNER OWNER OWNER OWNER OWNER OWNER OWN                                                                                                    | COLUMN DESCRIPTION                                                                                                    | IN THE OWNER WATCHING TO AND THE OWNER WATCHING TO AND                                                                                                    | TOTAL STREET, BALL STREET, STREET, STR |
| 442 34 2381000318,98.43.212                                                                                                    | 10.10.90.502                                                                                                    | serve alls southmast los oc vers stret traffite.                                                                                                    |                                                                                                    |
| 427 23.1671250.39(38.40,333                                                                                                    | 100, 98, 431210                                                                                                    | iets #72 sols Jelearning/Japin/environment.pt                                                                                                    | terfoldsallegi-bolick Spheld Tacherty Kow (0.0.00) ermy/bit                                                                                                    |
| 432 33,4242340 118,54,43,213                                                                                                    | 10.06.40.110                                                                                                    | 100 TP 1118 FF FV/1, 3 1900 000 1                                                                                                    |                                                                                                    |
| The second second second second                                                                                                    | 100.000.000.000                                                                                                    | Sole are been been a second a                                                                                                    |                                                                                                    |
| Befferer: http://www.pellowic.ac.<br>accept romoting: prip.deflate.<br>accept compares ends, endowed, endowed<br>ecourt-charact, com-Bitwick, et<br>(trainced) combine                                                                                                    | <ol> <li>Teleforming Taglin<br/>additions</li> <li>Byre</li> <li>Teleforming</li> <li>Teleforming</li> <li>Teleforming</li> <li>Teleforming</li> <li>Teleforming</li> <li>Teleforming</li> <li>Teleforming</li> </ol>                                                                                                    | inter, physics<br>example and an antipatheter, atanal_eand(1975),<br>including the code                                                                                                    | t potsumits, t. t., admin-com activitation-com activitati                                                                                                    |
| (Included that data applicate                                                                                                    | in to say form or lend                                                                                                    | Care Contraction Contraction                                                                                                    |                                                                                                    |
| Closer name of 31, 80, 0, 3 ideacover                                                                                                    | and the second second s |                                                                                                    |                                                                                                    |
| and the second second se                                                                                                    | and a state of the state.                                                                                                    | THE REPORT OF                                                                                                    |                                                                                                    |
| 8 M el 11 21 48 18 18 22                                                                                                    | On all field on all of all on                                                                                                    | and the standing of the second second s                                                                                                    |                                                                                                    |
| 0 20 mW +0 21 00 10 14 +1 45                                                                                                    | 10 73 46 10 10 10 10                                                                                                    | s                                                                                                    |                                                                                                    |
| 10 10 18 42 50 00 00 11 01 18                                                                                                    | 0a 30 10 12 11 HT 18                                                                                                    | Tradition to an and the                                                                                                    |                                                                                                    |
| 10 B7 31 40 B7 67 49 68 31 69                                                                                                    | Ge 44 41 72 20 70 10                                                                                                    | a/Taurior' Index. ph                                                                                                    |                                                                                                    |
| 0 70 30 48 18 18 10 21 11 2r                                                                                                    | 15 Oct 8a 48 47 21 71                                                                                                    | # HTTP/1 .1. Hunt                                                                                                    |                                                                                                    |
| to be seend to be the seene                                                                                                    | 41 AT 74 48 67 8# 14                                                                                                    | . 34Com mettion:                                                                                                    |                                                                                                    |
| NO 20 80 41 81 70 74 81 64 89                                                                                                    | 78 83 Dd 53 67 67 68                                                                                                    | keepinal Type, 200                                                                                                    |                                                                                                    |
| the second second second second second                                                                                                    | The second second second second second second second second second second second second second second second se                                                                                                    |                                                                                                    | The second second second second second second second second second second second second second second second se                                                                                                    |

NB: untuk keamanan, untuk isi password penulis blur.

Sniffing username dan password telah berhasil dilakukan. Kita bisa tau password dari user yang telah mengakses situs tersebut. Ingat! artikel ini bukan mengajarkan untuk hal-hal yang negatif. Ada hal positif yang bisa kita ambil juga dari artikel ini.

Sekian info dari saya, semoga membantu dan bermanfaat...

## Refrensi

http://chapila.com/internet/mengenal-password-sniffing.html

## Biografi Penulis

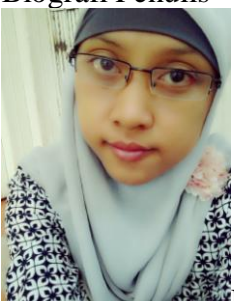

Kiki Nur Fitria. Menyelesaikan sekolah SMA pada tahun 2009 di SMA 9 Semarang. Sekarang sedang melanjutkan studi di Politeknik Negeri Semarang, mengambil jurusan D4 Teknik Telekomunikasi konsentrasi Jaringan Radio Komputer. Berbagai artikel menarik lain tersedia secara gratis di situs blog *http://kikiiblablabla.blogspot.com*